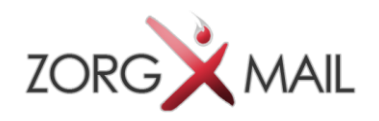

### ZorgMail FileTransfer Gebruikershandleiding

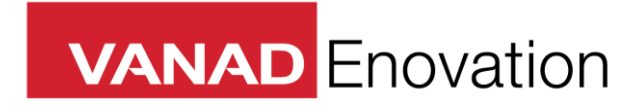

VANAD Enovation is een handelsnaam van ENOVATION B.V. Alle rechten voorbehouden. Niets uit deze uitgave mag worden openbaar gemaakt of verveelvoudigd, opgeslagen in een data verwerkend systeem of uitgezonden in enige vorm door middel van druk, fotokopie of welke andere wijzen dan ook zonder voorafgaande schriftelijke toestemming van de directie van ENOVATION B.V.

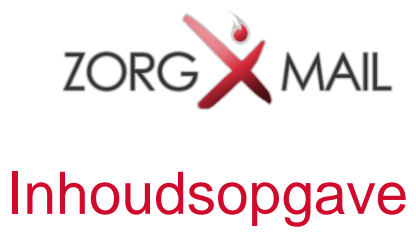

| 1 | Inlo                        | Inloggen en beschikbare functies                 |     |  |  |  |  |
|---|-----------------------------|--------------------------------------------------|-----|--|--|--|--|
|   | 1.1                         | Inloggen                                         | .3  |  |  |  |  |
|   | I.Z                         | Beschikbare functies                             | .4  |  |  |  |  |
| 2 | Bes                         | standen versturen                                | 6   |  |  |  |  |
| 3 | Bes                         | standen ophalen                                  | 8   |  |  |  |  |
| 4 | Patiëntinformatie aanvragen |                                                  |     |  |  |  |  |
| 5 | Ext                         | ra functionaliteit voor huisartsen               | 12  |  |  |  |  |
|   | 5.1                         | Dashboard                                        | .12 |  |  |  |  |
|   | 5.2                         | Openstaande dossieraanvragen                     | .12 |  |  |  |  |
|   | 5.3                         | Een dossier overdragen op basis van een aanvraag | .14 |  |  |  |  |
|   | 5.4                         | Openstaande informatieaanvragen                  | .14 |  |  |  |  |
|   | 5.5                         | Afgewezen aanvragen                              | .16 |  |  |  |  |
| 6 | Arc                         | hief verstuurd                                   | 17  |  |  |  |  |
| 7 | Arc                         | hief ontvangen                                   | 18  |  |  |  |  |

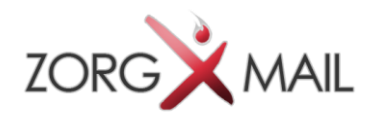

# 1 Inloggen en beschikbare functies

### 1.1 Inloggen

1

U logt in via https://filetransfer.zorgmail.nl.

| ZorgMail FileTransfer                                                                                                    |                                                        |  |  |  |  |
|----------------------------------------------------------------------------------------------------|--------------------------------------------------------|--|--|--|--|
| Welkom bij ZorgMail FileTransfer. Met ZorgMail FileTran<br>andere zorgverleners.                                                                           | sfer kunt u veilig medische informatie uitwisselen met |  |  |  |  |
| Bent u huisarts dan kunt u ZorgMail FileTransfer gebruiken voor het verhuizen van een patiëntendossier nadat<br>de verhuizing is gemeld bij Stichting ION. |                                                        |  |  |  |  |
| Inloggen doet u met uw Passage account. Nog géén Pas<br>Huisartsen loggen in met een VECOZO account.                                                       | ssage account? Klik hier om deze aan te maken.         |  |  |  |  |
| ZorgMail FileTransfer is onderdeel van ZorgMail.                                                                                                    |                                                        |  |  |  |  |
| Huisartsen                                                                                                    | Overige zorgverleners                                  |  |  |  |  |

Figuur 1 Keuze voor het inloggen als huisarts of overige zorgverlener

Als u een huisarts bent dan logt u in met uw persoonlijke Vecozo certificaat. In alle andere gevallen hebt u een Zorg Passage ID nodig voor het inloggen.

| Eén login voor al uw zorg<br>applicaties.                    |  |  |  |  |  |  |
|--------------------------------------------------------------|--|--|--|--|--|--|
| Login met uw Zorg Passage ID                                 |  |  |  |  |  |  |
| La filetransferal                                            |  |  |  |  |  |  |
| a,                                                           |  |  |  |  |  |  |
| Inloggen                                                     |  |  |  |  |  |  |
| Wachtwoord vergeten?                                         |  |  |  |  |  |  |
| Heeft u nog geen Zorg Passage ID? <u>Maak er nu een aan.</u> |  |  |  |  |  |  |
| Zorg Passage ID is een dienst van VANAD Enovation.           |  |  |  |  |  |  |
| VANAD Enovation                                              |  |  |  |  |  |  |

Figuur 2 Inlogscherm voor overige Zorgverleners

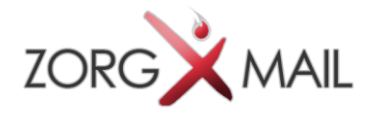

Als u nog geen Zorg Passage ID heeft dan kunt u dit aanmaken. Het Zorg Passage ID is een persoonlijk account wat gekoppeld wordt aan uw organisatie. VANAD Enovation zal u begeleiden bij het aanmaken en koppelen van dit ID.

U komt vervolgens in het dashboard. Het dashboard toont wat er voor u klaar staat.

Figuur 3 toont het dashboard en het menu voor een Zorgverlener met een FileTransfer abonnement. De extra functionaliteit voor huisartsen wordt beschreven in hoofdstuk 5.

| ZorgMail FileTransfer  | i Informatie aanvragen | 2 Bestanden versturen |            |         | ♣ FileTransfer Testuser-All (ENOVATION Fysiotherapie 1) - |
|------------------------|------------------------|-----------------------|------------|---------|-----------------------------------------------------------|
| 🚳 Dashboard            | Dashbo                 | bard                  |            |         |                                                           |
| Ontvangen bestanden    | Welkom bij Zorg        | gMail FileTransfer.   |            |         |                                                           |
| I Uitstaande aanvragen | 6                      | 0                     |            |         |                                                           |
| Archief verstuurd      |                        | Ontvangen bestanden   |            |         |                                                           |
| Archief ontvangen      | Afhandelen             | Ð                     |            |         |                                                           |
| Handleiding            |                        | -                     |            |         |                                                           |
|                        |                        |                       |            |         |                                                           |
|                        |                        |                       |            |         |                                                           |
|                        |                        |                       |            |         |                                                           |
|                        |                        |                       |            |         |                                                           |
|                        |                        |                       |            |         |                                                           |
|                        |                        |                       |            |         |                                                           |
|                        |                        |                       |            |         |                                                           |
|                        | © 2015 VANAD           | Enovation             | Disclaimer | Contact |                                                           |

Figuur 3 Dashboard en menu voor een Zorgverlener met een FileTransfer Abonnement

#### 1.2 Beschikbare functies

De functionaliteit die u tot uw beschikking hebt hangt af van twee factoren. Het abonnement en of u een huisarts of een andere zorgverlener bent.

Als u alleen een ZorgMail abonnement hebt dan kunt u uitsluitend bestanden ophalen die aan uw praktijk / organisatie verstuurd zijn. Als u ook een ZorgMail FileTransfer abonnement hebt dan kunt u bestanden versturen én aanvragen. Huisartsen hebben bovendien toegang tot de speciale functionaliteit voor het overdragen van patiëntendossiers bij verhuizingen die aangemeld worden bij stichting ION.

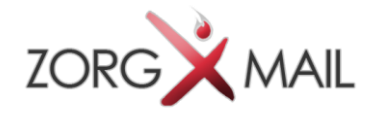

| Functie / Type zorgverlener                          | Huisarts | Overige Zorgverlener                                                   | Overige Zorgverlener                                                  | Overige Zorgverlener              |
|------------------------------------------------------|----------|------------------------------------------------------------------------|-----------------------------------------------------------------------|-----------------------------------|
|                                                      |          | <ul> <li>met ZorgMail</li> <li>geen aanvullend FileTransfer</li> </ul> | <ul> <li>met ZorgMail</li> <li>met aanvullend FileTransfer</li> </ul> | <ul> <li>geen ZorgMail</li> </ul> |
| Ontvangen van dossieraanvragen                       | 0        | ×                                                                      | ×                                                                     | ×                                 |
| Ontvangen van informatieaanvragen                    | 0        | ×                                                                      | ×                                                                     | ×                                 |
| Ontvangen van bestanden                              | 0        | 0                                                                      | 0                                                                     | ×                                 |
| Indienen van informatieaanvragen                     | ×        | ×                                                                      | 0                                                                     | ×                                 |
| Versturen van bestanden                              | 4        | ×                                                                      | 0                                                                     | ×                                 |
| Archief verstuurd : Bekijken verstuurde bestanden    | 0        | ×                                                                      | 0                                                                     | ×                                 |
| Archief verstuurd : Opnieuw versturen van bestanden  | 0        | ×                                                                      | 0                                                                     | ×                                 |
| Archief ontvangen : Bekijken van ontvangen bestanden | 0        | ×                                                                      | 0                                                                     | ×                                 |
| Archief ontvangen : Opnieuw aanvragen van bestanden  | 0        | ×                                                                      | ×                                                                     | ×                                 |

🥝Functie beschikbaar, 🔥 Mag alleen versturen naar huisartsen, 🔀 Functie niet beschikbaar

#### Figuur 4 Autorisatie matrix

In de autorisatie matrix staat welke functionaliteit beschikbaar is voor iedere situatie.

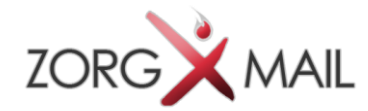

### 2 Bestanden versturen

In het menu bovenaan vind u de knop "Bestanden versturen" waarmee u de pagina "Bestanden versturen" opent.

| ZorgMail FileTransfer  | i Informatie aanvragen 🖉 Bestanden ve | ersturen |               | 🛔 FileTransfer Testuser-A | II (ENOVATION Fysioth | ierapie 1) 👻 |
|------------------------|---------------------------------------|----------|---------------|---------------------------|-----------------------|--------------|
| 8 Dashboard            | Bestanden versturen                   |          |               |                           |                       |              |
| Ontvangen bestanden    | Patiëntgegevens                       |          |               |                           |                       |              |
| ≣ Uitstaande aanvragen | Achternaam                            | *        | BSN           |                           | *                     |              |
| Archief verstuurd      | Tussenvoegsel                         |          | Geboortedatum | dd-mm-jjjj                | *                     |              |
| Archief ontvangen      | Voornaam                              | *        | Geslacht      | Selecteer                 | T                     |              |
| Handleiding            |                                       |          |               |                           |                       |              |
|                        | & Ontvanger                           |          |               |                           |                       |              |
|                        | Q Zoeken                              |          |               |                           |                       |              |
|                        |                                       |          |               |                           |                       |              |
|                        | Toelichting                           |          |               |                           |                       |              |
|                        | Bijlagen                              |          |               |                           |                       |              |
|                        | + Bestanden toevoegen                 |          |               |                           |                       |              |

Figuur 5 Bestanden versturen

U kunt een bericht met bestanden versturen aan praktijken / organisaties in het ZorgMail EDI adresboek. In het bovenste segment vult u de Patiëntgegevens in. Wanneer u dit correct invult dan kan het bericht over deze bestanden in het informatiesysteem van de ontvanger meteen aan de juiste patiënt gekoppeld worden.

De ontvanger selecteert u uit het ZorgMail EDI adresboek. Met de knop "Zoeken" in het segment "Ontvanger" opent u dit adresboek.

U kunt zoeken op naam of op AGB-code.

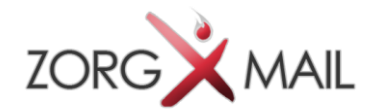

| ZorgMail FileTransfer  | i Informatie aanvragen | De Destandas varsturas                                                                               | Lonique Vael (ENOVATION Fysiotherapie 1) |
|------------------------|------------------------|----------------------------------------------------------------------------------------------------|------------------------------------------|
| 🍪 Dashboard            | Besta                  | Zoeken ontvanger                                                                                     |                                          |
| Ontvangen bestanden    | 💄 Patiër               | huisarts Q Zoeken                                                                                    |                                          |
| 🔳 Uitstaande aanvragen |                        | Huisartsenpraktijk Boersma, huisarts                                                                 | 291                                      |
| Archief verstuurd      |                        | Praktijk AGB-code: 01053589   Neuweg 27 1211 LV HILVERSUM                                            | 967 🗸                                    |
| Archief ontvangen      |                        | Huisartsenpraktijk Geukes, huisarts<br>Praklijk AGB-code: 01056158<br>De la Reylaan 45 2800 DA GOUDA | •                                        |
| Handleiding            | & Ontva                | Huisarts Ellis<br>Praktijk AGB-code: 01056147<br>Venkelveld 64 7006 TL DOETINCHEM                    |                                          |
|                        | Q Zoek                 | Praktijk De Huisarts<br>Praktijk AGB-code: 01056116<br>Willem Barentszlaan 32 2803 XP GOUDA          |                                          |
|                        | Serich                 | Uniende neskilk 4 Unaanhuie                                                                          |                                          |
|                        | Toelich                | 50 van 8396                                                                                          |                                          |
|                        |                        | Annuleren                                                                                            |                                          |
|                        | 🖺 Bijlage              | n                                                                                                    |                                          |
|                        | + Besta                | nden toevoegen                                                                                       |                                          |

Figuur 6 Selecteer ontvanger

Met de blauwe pijl selecteert u een ontvanger. Het adresboek wordt gesloten en de gegevens van de ontvanger worden automatisch ingevuld op de pagina "Bestanden versturen".

Op deze pagina kunt u een bericht schrijven aan de geadresseerde. Aan dit bericht kunt u de bestanden toevoegen door deze te slepen uit de map op uw computer naar het segment "Bijlagen" of met de knop "Bestanden toevoegen". Met behulp van de Ctrl-toets en tegelijkertijd het aanklikken van de te selecteren bestanden kunt u meerdere bestanden tegelijk invoegen.

Klik op "Bevestigen" om de overdracht van deze bestanden af te ronden.

ZorgMail FileTransfer stuurt het bericht met daarin tevens de patiëntgegevens en een link naar FileTransfer naar de ontvanger. De bestanden kunnen worden opgehaald in FileTransfer.

De bestanden worden 28 dagen bewaard. Daarna worden de bestanden verwijderd en wordt het bericht verplaatst naar het archief.

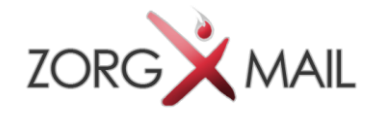

### 3 Bestanden ophalen

Via "Ontvangen bestanden" in het menu of in het dashboard komt u in het scherm "Ontvangen bestanden". Daar ziet u een lijst met aan u verzonden berichten die bestanden bevatten.

| ZorgMail FileTransfer  | i Informatie aanvragen 🖞 Bestanden versturen |                                                                         |                      | Learning FileTransfer Testuser-All (ENOVATION Fysiotherapie 1) ▼ |
|------------------------|----------------------------------------------|-------------------------------------------------------------------------|----------------------|------------------------------------------------------------------|
| Dashboard              | Ontvangen bestand                            | en                                                                      |                      |                                                                  |
| Ontvangen bestanden    | BSN                                          | Geboortedatum dd mm iii                                                 | Q Zooken D Wissen    |                                                                  |
| 🗮 Uitstaande aanvragen | BJN                                          |                                                                         | Q ZUEREIT J WISSEIT  |                                                                  |
| Archief verstuurd      | Ontvangen                                    | Patiënt Afzender                                                        | Bro                  | on HIS                                                           |
| Archief ontvangen      | i 29-10-2015 10:41                           | Klaas Pietersen         ENOVATIO!           04-06-1967         99057105 | N Filetransfer 1 N.V | tt. 🛓 Download                                                   |
| Handleiding            |                                              | 074791291                                                               |                      |                                                                  |
|                        |                                              |                                                                         |                      |                                                                  |
|                        |                                              |                                                                         |                      |                                                                  |
|                        |                                              |                                                                         |                      |                                                                  |
|                        |                                              |                                                                         |                      |                                                                  |
|                        |                                              |                                                                         |                      |                                                                  |
|                        |                                              |                                                                         |                      |                                                                  |
|                        |                                              |                                                                         |                      |                                                                  |
|                        | © 2015 VANAD Enovation                       | Disclaimer                                                              | Contact              |                                                                  |
| Figuur 7 Lijst met or  | ntvangen bestanden                           |                                                                         |                      |                                                                  |

| ZorgMail FileTransfer  | i Informatie aanvragen | 🔁 Bestanden versturen         |                                      |                              |                       | FileTransfer Testus | er-All (ENOVATION |
|------------------------|------------------------|-------------------------------|--------------------------------------|------------------------------|-----------------------|---------------------|-------------------|
| B Dashboard            | Ontvar                 | ngen bestande                 | en van Klaas Pietersen               |                              |                       |                     |                   |
| Ontvangen bestanden    | Overdr                 | achtgegevens                  |                                      |                              |                       |                     |                   |
| ≡ Uitstaande aanvragen | Ontvange               | en                            | Afzender                             | Patié                        | nt                    | BSN                 |                   |
| Archief verstuurd      | 29-10-201              | 15 10:41                      | ENOVATION Filetransfer 1<br>99057105 | <b>Klaa</b><br>1967          | s Pietersen<br>-06-04 | 0747912             | 91                |
| Archief ontvangen      |                        |                               |                                      |                              |                       |                     |                   |
| Handleiding            | Bestand                | len                           |                                      |                              |                       |                     |                   |
|                        | Bestands               | naam                          |                                      | Bestandsgrootte              |                       |                     |                   |
|                        | Onderzoe               | k 24-4-2013 W Jansen.docx     |                                      | 12.79 KB                     |                       |                     | La Download       |
|                        | Overdract              | nt W Jansen.docx              |                                      | 12.69 KB                     |                       |                     | La Download       |
|                        |                        |                               |                                      |                              |                       |                     |                   |
|                        | Hierbij bevest         | ig ik dat ik de aangeboden be | standen heb gedownload. De bestand   | len kunnen worden verwijderd | uit FileTransfer 🗌    | Bevesti             | gen Annuleren     |
|                        |                        |                               |                                      |                              | 1                     |                     |                   |
|                        |                        |                               |                                      |                              |                       |                     |                   |
|                        | @ 2015 VANA            |                               | Disclaimer                           |                              | Contact               |                     |                   |
| Jauur 8 Bostandor      | downloadon             | e chovedon                    | Chociannel                           |                              | Contact               |                     |                   |

Klik op "Download" om naar het detailscherm van het bericht te gaan. Daar kunt u de bestanden ophalen.

18-12-2015

Datum

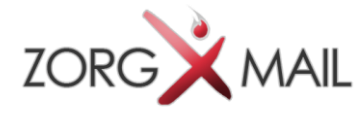

Als u de bestanden heeft opgehaald zet u een "vink" bij "Hierbij bevestig ik dat ik de aangeboden bestanden heb gedownload...". Vervolgens klikt u op "Bevestigen". De aanbieder van de bestanden ontvangt een notificatie dat zijn overdragen bestanden succesvol zijn opgehaald.

Na deze bevestiging worden de bestanden verwijderd uit FileTransfer en wordt het bericht verplaatst naar het archief. Zolang u dit niet gedaan hebt blijven de bestanden staan.

Let op: het succesvol ophalen van bestanden via FileTransfer staat los van het succesvol importeren van bestanden in uw Informatie systeem, dit laatste is een functie van uw informatie systeem.

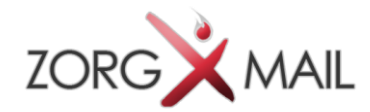

### 4 Patiëntinformatie aanvragen

Met ZorgMail FileTransfer kunt u ook medische informatie opvragen bij de huisarts van uw patiënt/cliënt.

| ZorgMail FileTransfer   | i Informatie aanvragen | 街 Bestanden ver       | sturen                             |                    |               | ۵۱         | /onique Vael (ENOVATION Fy | siotherapie 1) 👻 |
|-------------------------|------------------------|-----------------------|------------------------------------|--------------------|---------------|------------|----------------------------|------------------|
| B Dashboard             | Patiënt                | informatie            | aanvragen                          |                    |               |            |                            |                  |
| Ontvangen bestanden     | Op dit scherm          | kunt u patiëntinform  | atie aanvragen bij een huisarts.   |                    |               |            |                            |                  |
| I≣ Uitstaande aanvragen | La Patiëntg            | La Patientgegevens    |                                    |                    |               |            |                            |                  |
| Archief verstuurd       |                        | Achternaam            | Pietersen                          | ~                  | BSN           | 074791291  | ~                          |                  |
| Archief ontvangen       | т                      | ussenvoegsel          |                                    |                    | Geboortedatum | 04-06-1967 | ~                          |                  |
| Handleiding             |                        | Voornaam              | Klaas                              | ~                  | Geslacht      | Man        | T                          |                  |
|                         |                        |                       |                                    |                    |               |            |                            |                  |
|                         | & Ontvang              | ler                   |                                    |                    |               |            |                            |                  |
|                         | Q Zoeken               | 1                     |                                    |                    |               |            |                            |                  |
|                         | Mail                   | Iboxnummer 00         | 0091088                            |                    |               |            |                            |                  |
|                         | Praktij                | k AGB-code 99         | 054287                             |                    |               |            |                            |                  |
|                         | Orga                   | <b>nisatienaam</b> Hu | iisartsenpraktijk Test 2 (ENOVATIO | ON Filetransfer 2) |               |            |                            |                  |
|                         |                        |                       |                                    |                    |               |            |                            |                  |
|                         | Patiënt t              | oestemmingsbewi       | js                                 |                    |               |            |                            |                  |
|                         | Toestemm               | ingsbewijs Klaas      | 26.25 KB                           | Het bestand is     | s toegevoegd  |            | Ø Annuleren                |                  |
|                         |                        |                       |                                    |                    |               |            |                            |                  |
|                         |                        | ing 🗰                 |                                    |                    |               |            |                            |                  |
|                         | Graag info             | ormatie over          |                                    |                    |               |            |                            |                  |

Met de knop informatie aanvragen boven in het menu opent u het scherm "Patiëntinformatie aanvragen".

Figuur 9 Patiëntinformatie aanvragen

Ook hier vult u de gegevens van de patiënt in en zoekt u de ontvanger op in het ZorgMail EDI adresboek. Een informatieverzoek moet altijd vergezeld zijn van een toestemmingsverklaring. Deze toestemmingsverklaring voegt u toe als bijlage.

Bij het verzoek schrijft u een toelichting. Eventueel kunt u een referentie nummer invullen voor uw eigen administratie.

Als u de aanvraag bevestigd dan wordt er een bericht gestuurd naar de geadresseerde huisarts met daarin de patiëntgegevens, de toelichting en een link naar ZorgMail FileTransfer.

De aanvraag wordt 100 dagen bewaard. De huisarts zal tevens herinneringen ontvangen zolang er openstaande aanvragen in ZorgMail FileTransfer staan.

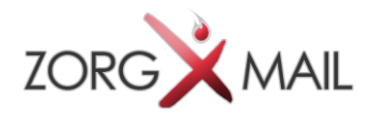

|                                                                                                    | ION Eysiotherapie 1) - |
|----------------------------------------------------------------------------------------------------|------------------------|
| Dashboard     Uitstaande informatieaanvragen                                                                                                    |                        |
| Ontvangen bestanden                                                                                                    |                        |
| III Uitstaande aanvragen                                                                                                    |                        |
| Archief verstuurd Verzonden/Referentie Patiënt Ontvanger Toelichting                                                                                                    |                        |
| Archief ontvangen     29-10-2015 10:37     Klaas Pietersen     Geachte mevrouw Ellis, Bijgaand verzoek om informatie     04-06-1967     99057105     04791291     Geachte mevrouw Ellis, Bijgaand verzoek om informatie |                        |
| Handleiding     13-10-2015 15:46     Autorisatietest     12-12-2000     116006833     ENOVATION Filetransfer 1 Graag wat informatie van dhr A     99057105     9057105                                                  |                        |
| © 2015 VANAD Enovation Disclaimer Contact                                                                                                    |                        |

Figuur 10 Lijst met uitstaande informatie aanvragen

U ziet de aanvraag staan op de lijst met uitstaande aanvragen.

Zodra de huisarts op uw verzoek heeft gereageerd ontvangt u daarvan een notificatie. Wanneer de huisarts bestanden heeft geüpload dan kunt u deze ophalen zoals in hoofdstuk 3 beschreven wordt.

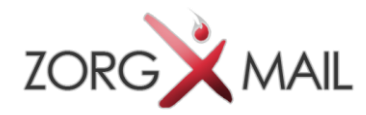

### 5 Extra functionaliteit voor huisartsen

Wanneer een patiëntverhuizing gemeld wordt bij Stichting ION dan wordt er een dossieraanvraag aangemaakt in ZorgMail FileTransfer namens de nieuwe huisarts van de patiënt, gericht aan de oude huisarts van de patiënt.

#### 5.1 Dashboard

Inloggen doet u met uw VECOZO certificaat. Na het inloggen, komt u op het Dashboard. Het dashboard toont wat er voor u klaar staat. In onderstaand dashboard staan er drie informatieaanvragen en twee dossieraanvragen vanwege een patiëntverhuizing voor u klaar. En er staan zeven dossiers klaar om te downloaden. Tevens zijn er zes dossieraanvragen afgewezen door de voormalige huisarts van uw nieuwe patiënten.

| ZorgMail FileTransfer | A Bestanden versturen              |                                 | 🌡 Marcel StION Leijten (Huisartsenpraktijk Maat en Smits) 👻 |
|-----------------------|------------------------------------|---------------------------------|-------------------------------------------------------------|
| 🆚 Dashboard           | Dashboard                          |                                 |                                                             |
| n Dossieraanvragen    | Welkom bij ZorgMail FileTransfer.  |                                 |                                                             |
| 🛢 Informatieaanvragen | <b>i</b> 3                         | ₽ 2                             |                                                             |
| Ontvangen bestanden   | Openstaande<br>informatieaanvragen | Openstaande<br>dossieraanvragen |                                                             |
| Afgewezen aanvragen   | Afhandelen                         | Afhandelen                      |                                                             |
| Archief verstuurd     |                                    |                                 |                                                             |
| Archief ontvangen     | <b>3</b> 7                         | ø 6                             |                                                             |
| Handleiding           | Ontvangen bestanden                | Afgewezen aanvragen             |                                                             |
|                       | Afhandelen O                       | Afhandelen O                    |                                                             |
|                       |                                    |                                 |                                                             |
|                       |                                    |                                 |                                                             |
|                       |                                    |                                 |                                                             |
|                       |                                    |                                 |                                                             |
|                       | © 2015 VANAD Enovation             | Disclaimer                      | Contact                                                     |

Figuur 11 Dashboard voor een huisarts

#### 5.2 Openstaande dossieraanvragen

In de openstaande dossieraanvragen vindt u de aanvragen van huisartsen die van u medische gegevens willen ontvangen. Deze zijn gebaseerd op de verhuizingen die gemeld zijn bij Stichting ION.

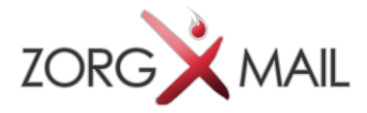

#### Openstaande dossieraanvragen

| BSN                  | Geboortedatum dd-mm-                                        | Q Zoeken 3                           | Wissen      |  |
|----------------------|-------------------------------------------------------------|--------------------------------------|-------------|--|
| Ontvangen            | Patiënt                                                     | Aanvrager                            | Toelichting |  |
| 23-10-2015 10:08     | Kate van de Create           23-03-1973           005264534 | ENOVATION Filetransfer 2<br>99054287 |             |  |
| 23-10-2015 10:08     | Marieke Molenaar<br>18-04-2001<br>165633803                 | ENOVATION Filetransfer 2<br>99054287 |             |  |
| 2015 VANAD Enovation | Disclaimer                                                  |                                      | Contact     |  |

#### Figuur 12 Openstaande dossieraanvragen

Om de aanvraag te accepteren en de medische gegevens over te dragen klikt u op de groene vink. Bent u het niet eens met de aanvraag dan kunt u de aanvraag weigeren, klik hiervoor op het rode kruis. U dient altijd een reden op te geven bij een afwijzing.

NIEUW: vanaf december 2015 worden de afgewezen dossieraanvragen getoond in ZorgMail FileTransfer. Dit staat beschreven in paragraaf 5.5.

De aanvragen worden honderd dagen bewaard. Daarna zullen zij definitief verdwijnen uit dit overzicht.

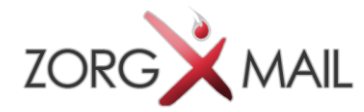

#### 5.3 Een dossier overdragen op basis van een aanvraag

Als u de aanvraag accepteert komt u in het scherm dossieroverdracht. In dit scherm gaat u daadwerkelijk de dossiers toevoegen aan de overdracht.

U kunt de bestanden toevoegen door deze te slepen uit de map naar het upload deel in FileTransfer of met de knop "Bestanden toevoegen". Met behulp van de Ctrl-toets en tegelijkertijd het aanklikken van de te selecteren bestanden kunt u meerdere bestanden tegelijk invoegen.

Voeg altijd minimaal één bestand toe aan de dossieroverdracht. Het is aan te raden om ook altijd een pdf van het patiëntendossier toe te voegen.

Bij "Selecteer HIS" geeft u aan welk HIS u gebruikt. Eventueel kunt u nog een toelichting meegeven aan de ontvanger van de bestanden.

Als u klaar bent klikt u op "Bevestigen". De bestanden worden overgedragen aan de aanvrager.

| Overdrachtgegevens                     |                             |                                |             |
|----------------------------------------|-----------------------------|--------------------------------|-------------|
| Aanvrager                              |                             | Patiënt                        | BSN         |
| ENOVATION Filetransfer 2<br>99054287   |                             | Marieke Molenaar<br>18-04-2001 | 165633803   |
| Bestanden                              |                             |                                |             |
| + Bestanden toevoegen                  |                             |                                |             |
| Wij verzoeken u tevens een pdf van het | patiëntendossier bij te voe | gen.                           |             |
| 11-19C34389-756218-800                 | 11.78 KB                    | Het bestand is toegevoegd      | Ø Annuleren |
|                                        |                             |                                |             |
| Mira                                   | ▼ ✓                         |                                |             |
|                                        |                             |                                |             |
|                                        |                             |                                |             |

Figuur 13 Dossieroverdracht

Het ophalen van de bestanden gaat op dezelfde manier als in hoofdstuk 3 van deze handleiding beschreven wordt.

#### 5.4 Openstaande informatieaanvragen

Zorgverleners kunnen met ZorgMail FileTransfer een informatieaanvraag bij u plaatsen. Via het dashboard of het menu komt u op het scherm met een lijst met openstaande informatieaanvragen.

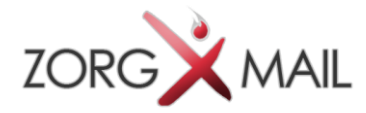

Bij de informatieaanvraag zit altijd een toestemmingsbewijs van de patiënt. Deze kunt u downloaden met de blauwe knop.

Vervolgens kunt u de aanvraag accepteren (met de groene vink) of weigeren (met het rode kruis).

| BSN                                   |   | Geboortee                                    | datum dd-mm-jijj                      | Q Zoeken D Wissen                                       |   |
|---------------------------------------|---|----------------------------------------------|---------------------------------------|---------------------------------------------------------|---|
| Ontvangen/Referentie                  |   | Patiënt                                      | Aanvrager                             | Toelichting                                             |   |
| 14-10-2015 10:57<br>FT-20151014105740 | Ť | Piet Development<br>01-01-1980<br>123456782  | ENOVATION Filetransfer 2<br>99054287  | Test (ZorgMail WebService verkeerd gezet in hosts file) | × |
| 13-10-2015 15:46                      | Ŵ | A Autorisatietest<br>12-12-2000<br>116006833 | ENOVATION Fysiotherapie 1<br>04009999 | Graag wat informatie van dhr A                          | × |
| 14-09-2015 11:45                      | Ŵ | Jan van Dijk<br>23-07-1954<br>208702945      | ENOVATION Filetransfer 2<br>99054287  | Test met gewijzigd notificatie onderwerp                | × |
|                                       |   |                                              |                                       |                                                         |   |
|                                       |   |                                              |                                       |                                                         |   |
|                                       |   |                                              |                                       |                                                         |   |
|                                       |   |                                              |                                       |                                                         |   |
|                                       |   |                                              |                                       |                                                         |   |
|                                       |   |                                              |                                       |                                                         |   |

#### Figuur 14 Openstaande informatieaanvragen

Wanneer u de aanvraag accepteert dan komt u op het scherm informatieoverdracht. Hier staan de gegevens van de patiënt en de aanvrager al ingevuld.

Op dit scherm kunt u op dezelfde manier bestanden toevoegen als bij de dossieroverdracht.

| Overdrachtgegevens                   |                              |                        |
|--------------------------------------|------------------------------|------------------------|
| Aanvrager                            | Patiënt                      | BSN                    |
| ENOVATION Filetransfer 2<br>99054287 | n Jan van Dijk<br>23-07-1954 | 208702945              |
| Bestanden                            |                              |                        |
| + Bestanden toevoegen                |                              |                        |
|                                      |                              |                        |
| Toelichting                          |                              |                        |
|                                      |                              | A                      |
|                                      |                              | ✓ Bevestigen Annuleren |

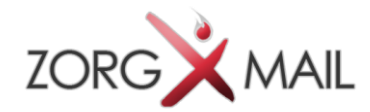

#### 5.5 Afgewezen aanvragen

De pagina "Afgewezen dossieraanvragen" toont de lijst met dossieraanvragen die door de voormalige huisarts van de patient zijn afgewezen.

#### Afgewezen dossieraanvragen

| BSN              |   | Geboortedatum                                 | dd-mm- <u>ai</u>              | Q Zoeken   | O Wissen            |             |
|------------------|---|-----------------------------------------------|-------------------------------|------------|---------------------|-------------|
| Aangemaakt op    |   | Patient                                       | Ontvanger                     |            | Reden van afwijzing |             |
| 30-09-2015 11:47 | ŧ | Piet; Pietersen<br>01-04-1968<br>123456782    | Huisartsenpraktij<br>99057105 | k Test 1   |                     | C Aanvragen |
| 23-10-2015 10:08 | * | Kate van de Create<br>23-03-1973<br>005264534 | ENOVATION File<br>99057105    | transfer 1 |                     | C Aanvragen |

#### Figuur 16 Afgewezen dossieraanvragen

Wanneer de aanvraag terecht is afgewezen dan hoeft u niets te doen. De afgewezen aanvragen zullen na honderd dagen verdwijnen uit deze lijst.

Wanneer u van mening bent dat een aanvraag ten onrechte is afgewezen dan kunt u het dossier opnieuw aanvragen. Bij deze nieuwe aanvraag dient u wel te vermelden waarom de dossieraanvraag wel terecht was.

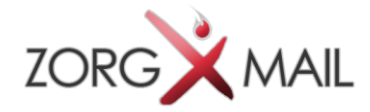

## 6 Archief verstuurd

In de menu-optie "Archief verstuurd" vindt u de regels van de door u verwerkte aanvragen. Als u achteraf nog extra informatie naar de nieuwe huisarts wilt versturen klikt u op de knop "Aanbieden". U komt vervolgens weer in het scherm van paragraaf 5.3 uit deze handleiding. U vervolgt de procedure van het opnieuw aanbieden van bestanden. Bij de informatieaanvragen kunt u geen gegevens nazenden.

#### Archief verstuurd

| BS | N Gebo               | dd-mm-jjjj                                    | Q Zoeken D Wissen                     |                      |
|----|----------------------|-----------------------------------------------|---------------------------------------|----------------------|
|    | Verzonden/Referentie | Patiënt                                       | Ontvanger                             | Status               |
| 伯  | 02-11-2015 17:08     | Marieke Molenaar<br>18-04-2001<br>165633803   | ENOVATION Filetransfer 2<br>99054287  | Open C Aanbieden     |
| i  | 29-10-2015 10:41     | Klaas Pietersen<br>04-06-1967<br>074791291    | ENOVATION Fysiotherapie 1<br>04009999 | Verwerkt             |
| đ  | 23-10-2015 10:17     | Aad Autorisatie<br>01-01-1980<br>123456708    | ENOVATION Filetransfer 2<br>99054287  | Open C Aanbieden     |
| ළ  | 23-10-2015 10:13     | Wilhelmina Jansen<br>01-07-1937<br>567394645  | ENOVATION Filetransfer 2<br>99054287  | Open C Aanbieden     |
| ත  | 22-10-2015 16:26     | Piet Development<br>01-01-1980<br>123456782   | ENOVATION Filetransfer 2<br>99054287  | Open C Aanbieden     |
| 伯  | 22-10-2015 13:37     | Piet Development<br>01-01-1980<br>123456782   | ENOVATION Filetransfer 2<br>99054287  | Open C Aanbieden     |
| 42 | 22-10-2015 13:11     | Piet Development<br>01-01-1980<br>123456782   | ENOVATION Filetransfer 2<br>99054287  | Verwerkt C Aanbieden |
| 伯  | 22-10-2015 11:44     | Willem van Woensel<br>03-04-1973<br>342731713 | ENOVATION Filetransfer 2<br>99054287  | Open C* Aanbieden    |

#### Figuur 17 Archief verstuurd

De regels in het Archief verstuurd worden honderd dagen bewaard. Daarna worden ze definitief verwijderd.

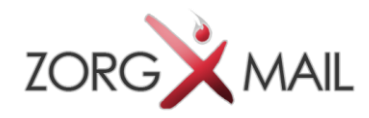

### 7 Archief ontvangen

In het "Archief ontvangen" vindt u de regels van de door u ontvangen bestanden. Hier ziet u ook de regels van de dossiers die u hebt laten verlopen. De regels in het archief worden honderd dagen bewaard.

| Archief ontvangen |                                       |             |                                                     |                         |                 |                 |          |             |
|-------------------|---------------------------------------|-------------|-----------------------------------------------------|-------------------------|-----------------|-----------------|----------|-------------|
| BSN               |                                       | Geboorted   | atum dd-mm-jjjj                                     |                         | <b>Q</b> Zoeken | <b>ວ</b> Wissen |          |             |
|                   | Ontvangen/Referentie                  | F           | Patiënt                                             | Verzender               |                 |                 | Status   |             |
| i                 | 14-10-2015 11:22                      | 1<br>(<br>3 | <b>Bert van der Berg</b><br>03-02-1912<br>321222313 | ENOVATIC<br>99054287    | N Filetransf    | ler 2           | Verwerkt |             |
| i                 | 14-10-2015 11:16                      | <b>۴</b>    | Piet Development<br>01-01-1980<br>123456782         | ENOVATIC<br>99054287    | ON Filetransf   | ler 2           | Verwerkt |             |
| ත                 | 07-10-2015 12:10                      | <b>n</b> (  | Aad Autorisatie<br>01-01-1980<br>123456708          | ENOVATIC<br>04009999    | ON Fysiother    | apie 1          | Verwerkt | C Aanvragen |
| ත                 | 07-10-2015 12:06                      | <b>n</b> (  | Aad Autorisatie<br>01-01-1980<br>123456708          | ION Filetra<br>01054287 | nsfer 2         |                 | Verwerkt | C Aanvragen |
| i                 | 07-10-2015 11:57<br>FT-20151007115234 | <b>m</b> (  | <b>Aad Autorisatie</b><br>07-10-1985<br>028015265   | ENOVATIC<br>99054287    | ON Filetransf   | ler 2           | Verwerkt |             |
| i                 | 02-10-2015 11:36                      | <b>m</b> (  | Klaas Pietersen<br>08-04-1963<br>566551649          | ENOVATIC<br>99054287    | ON Filetransf   | ier 2           | Verwerkt |             |
| 4                 | 15-09-2015 12:07                      | <b>۴</b>    | Piet Development<br>01-01-1980<br>123456782         | Huisartsen<br>99054287  | praktijk ⊤est   | 2               | Verwerkt | C Aanvragen |

Figuur 18 Archief ontvangen

Was de dossieroverdracht onvolledig of hebt u de overdracht niet op tijd opgehaald dan kunt u opnieuw een aanvraag doen bij de aanbieder van de bestanden. U klikt hiervoor op de knop "Aanvragen". U dient altijd een reden mee te geven waarom u opnieuw de bestanden aanvraagt.

Informatieaanvragen kunnen niet opnieuw vanuit het archief gedaan worden. Gebruik daarvoor altijd de knop "informatie aanvragen" in het menu zoals beschreven in hoofdstuk 4.